## Изменение страницы с данными МО района

- 1) Авторизоваться на сайте
- 2) Открыть страницу муниципалитета щелкнуть по ссылке «Редактировать»

| Яндекс :          | × 🛿 😫 (4) Одноклассники 💿 × 🖉 🔤 Входящие - guilermyc × 🖓 Входящие - guilermyc × 🕅 Входящие - guilermyc × 🕅 Гор | оод Алейск » Крае⊨ × 🖉 🖀 Школа №118 » нам д                                                                                                  | ×                   |
|-------------------|----------------------------------------------------------------------------------------------------|----------------------------------------------------------------------------------------------------|---------------------|
| ← → C' fi 🗋 al    | tinf.akipkro.ru/?page_id=31                                                                                    |                                                                                                    | ☆ =                 |
| 🔞 Краевое професс | хиональное объединение учи 😌 5 , 🕈 Добавить Редактировать страницу                                             | Привет, Кон                                                                                                    | стантин Ерофеев 📃 🔍 |
|                   | Краевое профессиональное объединение<br>учителей информатики Алтайского края                                   |                                                                                                    |                     |
|                   | Домой 🗸 О нас 🗸 Муниципалитеты Мероприятия 🗸 Творческие мастерские Методические р                              | рекомендации Олимпиады                                                                                                    |                     |
|                   | ✓ Сетевые консультации Статьи                                                                                  |                                                                                                    |                     |
|                   | 1 Вернуться > Алейский округ<br>Город Алейск<br>Гедактировать Странкы)                                         | Поиск Поиск<br>Рубрики<br>Консультации<br>Новости                                                                                            |                     |
|                   | Добавить комментарий<br>Вы вошли как Константин Ерофеев. Выйти?<br>Сообщение: *                                | Полезные ссылки<br>Главное управление по образованию<br>и делам моподежи<br>АКИПКРО<br>Сеть творческих учителей<br>Единая коллекция цифровых |                     |

3) Ввести информацию о РМО нажать на кнопку «Обновить»

| у Краевое профе | ассиональное объединение учи 🥴 6 🔎 🕂 Добавить Просмотреть страницу                                                                                                    | Привет, Константин Ерофеев            |
|-----------------|----------------------------------------------------------------------------------------------------|---------------------------------------|
| Консоль         | Доступен <u>WordPress 3.8</u> ! <u>Пожалуйста, обновитесь</u> .                                                                                                    | Настройки экрана 🔻 Помощь             |
| Записи          | Редактировать страницу добавить новую                                                                                                    |                                       |
| Медиафайлы      |                                                                                                    |                                       |
| Страницы        | Город Алейск                                                                                                    | Опубликовать                          |
| е страницы      | Постоянная ссылка: http://altinf.akipkro.ru/?page_id=31 Изменить постоянные ссылки Просмотреть страницу                                                                                                    | Просмотреть изменения                 |
| обавить новую   | Франки Страници Страници С<br>Страници Страници Страници Страници Страници Страници Страници Страници Страници Страници Страници Страници Страници Страници Страници Страници Страници Страници Страници Страници Страници Страници Страници Страници Страници Страници Страници Стр<br>Страници Страници Страници Страници Страници Страници Страници Страници Страници Страници Страници Страници Стр<br>Страници Страници Страници Страници Страници Страници Страници Страници Страници Страници Страници Страници Стр<br>Страници Страници Страници Страници Страници Страници Страници Страници Страници Страници Страници Страници Стр<br>Страници Страници Страници Страници Страници Страници Страници Страници Страници Страници Страници Страници Стр<br>Страници Страници Страници Страници Страници Страници Страници Страници Страници Страници Страници Страници Стр<br>Страници Страници Страници Страници Страници Страници Страници Страници Страници Страници Страници Страници Стр<br>Страници Страници Страници Страници Страници Страници Страници Страници Страници Страници Страници Страници Стр<br>Страници Страници Страници Страници Страници Страници Страници Страници Страници Страници Страници Страници Стр<br>Страници Страници Страници Страници Страници Страници Страници Страници Страници Страници Страници Страници Стр<br>Страници Страници Страници Страници Страници Страници Страници Страници Стра | Статус: Опубликовано <u>Изменить</u>  |
| Комментарии     | B I ₩ 詳註 4 書 書 2 2 目 ♥ • 図 ■                                                                                                    | Видимость: Открыто Изменить           |
| Внешний вид     |                                                                                                    | Дата: 02.03.2013 10-5 гламенить       |
| Плагины 🚺       | Информация о РМО                                                                                                    |                                       |
| Пользователи    |                                                                                                    | Удалить Обновить                      |
| Инструменты     |                                                                                                    |                                       |
| Параметры       |                                                                                                    | Атрибуты страницы                     |
| Messages        |                                                                                                    | Родительская                          |
| Свернуть меню   |                                                                                                    | Алейский округ                        |
|                 |                                                                                                    | Шаблон                                |
|                 |                                                                                                    | Стандартное для темы                  |
|                 |                                                                                                    | Порядок                               |
|                 |                                                                                                    | 0                                     |
|                 | Devis .                                                                                                    |                                       |
|                 |                                                                                                    | «Помощь» в правом верхнем улу экрана. |

4) Для загрузки материала используется «Библиотека Медиафайлов». Лучше всего открыть ссылку в соседней вкладке.

| 🛞 Краевое проф                                                                                                    | ессиональное объединение учи 😌 6 🔎 🕇 Добавить Просмотреть страницу                                                                                                    | Привет, Константи                                                                                                    |
|----------------------------------------------------------------------------------------------------|----------------------------------------------------------------------------------------------------|----------------------------------------------------------------------------------------------------|
| 🙆 Консоль                                                                                                    | Доступен WordPress 3.8! Пожалуйста, обновитесь.                                                                                                    | Настройки экрана 🔻                                                                                                    |
| 🖉 Записи<br>🞯 Медиафайлы                                                                                                    | Редактировать страницу добавить новую<br>Библиотека                                                                                                    |                                                                                                    |
| 📙 Страницы                                                                                                    | Добавить новый Откоыть ссылку в новой вкладке                                                                                                    | Опубликовать                                                                                                    |
| Все страницы<br>Добавить новую<br>Комментарии<br>Внешний вид<br>Плагины<br>Плагины<br>Нољзователи<br>Инструменты<br>Параметры | Постоянная ссы<br>Флерьть ссылку в новом окне<br>Флерьть ссылку в окне в режиме инкогнито<br>Созранить ссылку как<br>В Г ме<br>Инф<br>Просмотр года элемента<br>Просмотр года элемента | Просмотреть.<br>Статус: Опубликовано Изменита<br>Видимость: Открыто Изменита<br>இ дата: 02.03.2013 10:55 Изме<br>Удалить.<br>Атрибуты страницы |
| <ul> <li>Messages</li> <li>Свернуть меню</li> </ul>                                                                           |                                                                                                    | Родительская<br>Алейский округ<br>Шаблон<br>Стандартное для темы<br>Порядок                                                                    |

## 5) Загружаем файл

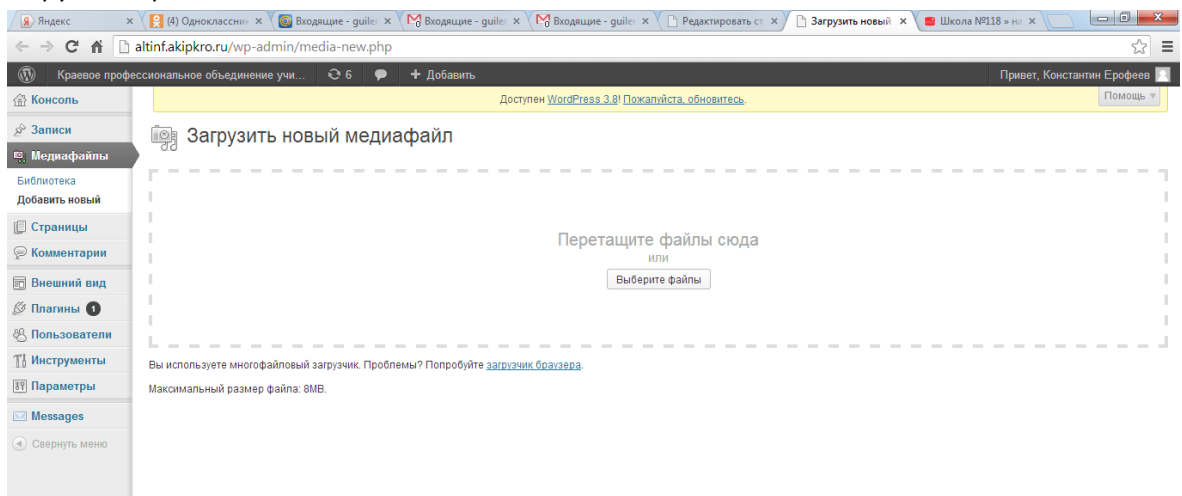

6) Для того чтобы использовать ссылку на загруженный материал наживаем ссылку «Изменить»

| 🚯 Краевое проф                                      | ессиональное объединение учи 😌 б 🔎 🕇 Добавить                                                                              | Привет, Константин Ерофеев |
|-----------------------------------------------------|----------------------------------------------------------------------------------------------------|----------------------------|
| 💮 Консоль                                           | Доступен <u>WordPress 3.8! Пожалуйста, обновитесь</u> .                                                                    | Помощь 🔻                   |
| 🖉 Записи<br>🏟 Медиафайлы                            | 👰 Загрузить новый медиафайл                                                                                                |                            |
| Библиотека<br>Добавить новый                        |                                                                                                    |                            |
| 📙 Страницы<br>Ҏ Комментарии                         | Перетащите файлы сюда                                                                                                    |                            |
| П Внешний вид<br>Плагины<br>Плагины<br>Пользователи | высерите фаилы                                                                                                    |                            |
| 👔 Инструменты<br>🕅 Параметры                        | Вы используете многофайловый загрузчик. Проблемы? Попробуйте <u>загрузчик браузера</u> .<br>Максимальный пазмел файла: АИВ |                            |
| Messages                                            | аласыналылы ролас у филиа. Улас.<br>Добавление новости Изменить                                                            |                            |
| • Свернуть меню                                     |                                                                                                    |                            |
|                                                     |                                                                                                    |                            |
|                                                     |                                                                                                    |                            |
|                                                     | Спасибо вам за творчество с WordPress.                                                                                     | Скачать версию 3           |

7) Двойным щелчком выделяем адрес загруженного файла (чтобы в дальнейшем использовать его для создания гиперссылки), копируем адрес ссылки

| Яндекс ×                          | 😫 (4) Однокласст 🗙 🖉 🔤 Входящие - дт. 🗴 🥂 🔀 Входящие - дт. 🛪 🖓 Входящие - дт. 🗴 👔 Редактиро    | вать × 🗸 🗅 Загрузить нов 🗙 🕒 Изменить мед 🗙 | Школа №118 : ×                                   |
|-----------------------------------|------------------------------------------------------------------------------------------------|---------------------------------------------|--------------------------------------------------|
| ← → C fi □                        | altinf.akipkro.ru/wp-admin/post.php?post=717&action=edit                                       |                                             | st <b>≡</b>                                      |
| 🔞 Краевое проф                    | ессиональное объединение учи 😌 6 🗭 🛨 Добавить Просмотреть страницу вложени                     | я                                           | Привет, Константин Ерофеев 🧾                     |
| 💮 Консоль                         | Доступен <u>WordPress 3.8</u> ! Пожалийста, обнов                                              | итесь.                                      | Настройки экрана 🔻 Помощь 🔻                      |
| 🖉 Записи                          | О Изменить мелиафай добавить новый                                                             |                                             |                                                  |
| 📖 Медиафайлы                      |                                                                                                |                                             |                                                  |
| Библиотека                        | Добавление новости                                                                             |                                             | Сохранить 🔻                                      |
| Добавить новый                    | Постоянная ссылка: http://altinf.akipkro.ru/?attachment_id=717 Изменить постоянные ссылки Прос | мотреть страницу вложения                   | 🟥 Загружен: 19.01.2014 20:33                     |
| [ Страницы                        | Подпись                                                                                        |                                             | Ссылка на файл:                                  |
| 💬 Комментарии                     |                                                                                                | Отыснить                                    | http://altinf.akipkro.ru/wo-content/uploads/2014 |
| 🗊 Внешний вид                     | 0                                                                                              | Повторить                                   | Ctrl+Shift+Z                                     |
| 🖉 Плагины 🕚                       |                                                                                                | Вырезать                                    | Ctrl+X                                           |
| 🐣 Пользователи                    |                                                                                                | Копировать                                  | Ctrl+C                                           |
| <b>T</b> <sup>†</sup> Инструменты |                                                                                                | Вставить                                    | Ctrl+V                                           |
| Параметры                         |                                                                                                | Вставить как обычный текст<br>Удадить       | Ctrl+Shift+V                                     |
| Messages                          |                                                                                                |                                             | ucaum b                                          |
| 🕢 Свернуть меню                   |                                                                                                | Параметры проверки правоп                   | исения .                                         |
|                                   |                                                                                                | Выделить все                                | Ctrl+A                                           |
|                                   |                                                                                                | Перейти по адресу http://altin              | f.akıpkro.ru/wp-content/uploads/                 |
|                                   |                                                                                                | Печать                                      |                                                  |
|                                   |                                                                                                | Протмотр кода элемента                      |                                                  |
|                                   |                                                                                                |                                             |                                                  |
|                                   | Спасибо вам за творчество с WordPress.                                                         |                                             | Скачать версию 3.8                               |
| 📀 📀 (                             |                                                                                                |                                             | RU 🔺 🏴 🛱 and 🕪 23:36<br>19.01.2014               |

8) Выделяем текст ссылки в новости или на странице РМО, нажимаем кнопку «Вставить

## гиперссылку»

| Яндекс >             | с 🛛 😫 (4) Одноклассния 🗴 🕼 Входящие - guiler 🗴 🖓 Входящие - guiler 🗴 🆓 Входящие - guiler 🗴 🖓 Входящие - guiler 🗴 🖓 Входящие - guiler 🗴 | 📲 Школа №118 » на 🗙 📃 🗈 🔀                   |
|----------------------|----------------------------------------------------------------------------------------------------|---------------------------------------------|
| ← → C fi D           | altinf.akipkro.ru/wp-admin/post.php?post=31&action=edit                                                                                | \$\$ <b>≡</b>                               |
| 🛞 Краевое проф       | ессиональное объединение учи 🤤 6 🔎 🕇 Добавить Просмотреть страницу                                                                     | Привет, Константин Ерофеев 📃                |
| 💮 Консоль            | Доступен WordPress <u>3.8</u> ! Пожалийста, обновитесь.                                                                                | Настройки экрана 🔻 Помощь 🔻                 |
| 🖉 Записи             |                                                                                                    |                                             |
| 🗐 Медиафайлы         | Гедактировать страницу доовыть новые                                                                                                   |                                             |
| 📕 Страницы           | Город Алейск                                                                                                    | Опубликовать                                |
| Все страницы         | Постоянная ссылка: http://altinf.akipkro.ru/?page_id=31 Изменить постоянные ссылки Просмотреть страницу                                | Просмотреть изменения                       |
| Добавить новую       | Ф) Добавить медиафайл                                                                                                    | Статус: Опубликовано Изменить               |
| 💬 Комментарии        |                                                                                                    | Вилимость: Открыто Изменить                 |
| 🗊 Внешний вид        |                                                                                                    | 1000<br>111 Data: 02 03 2013 10:55 Изменить |
| 🖉 Плагины 🕚          | Информация о <u>РМО</u>                                                                                                    |                                             |
| 🖑 Пользователи       | Ссылка на материал                                                                                                    | Удапить Обновить                            |
| <b>Т</b> Инструменты |                                                                                                    |                                             |
| 🗷 Параметры          |                                                                                                    | Атрибуты страницы                           |
| Messages             |                                                                                                    | Родительская                                |
| • Свернуть меню      |                                                                                                    | Алейский округ 🔻                            |
|                      |                                                                                                    | Шаблон                                      |
|                      |                                                                                                    | Стандартное для темы                        |
|                      |                                                                                                    | Порядок                                     |
|                      |                                                                                                    | 0                                           |
|                      | Deve                                                                                                    |                                             |
|                      | туть, р<br>Количество слов: 3 Черновик сохранён в 20:30:07. Последнее изменение: admin; 02.03.2013 в 10:55 🥢                           | «Помощь» в правом верхнем углу экрана.      |
|                      |                                                                                                    |                                             |

9) Вставляем ссылку на материал

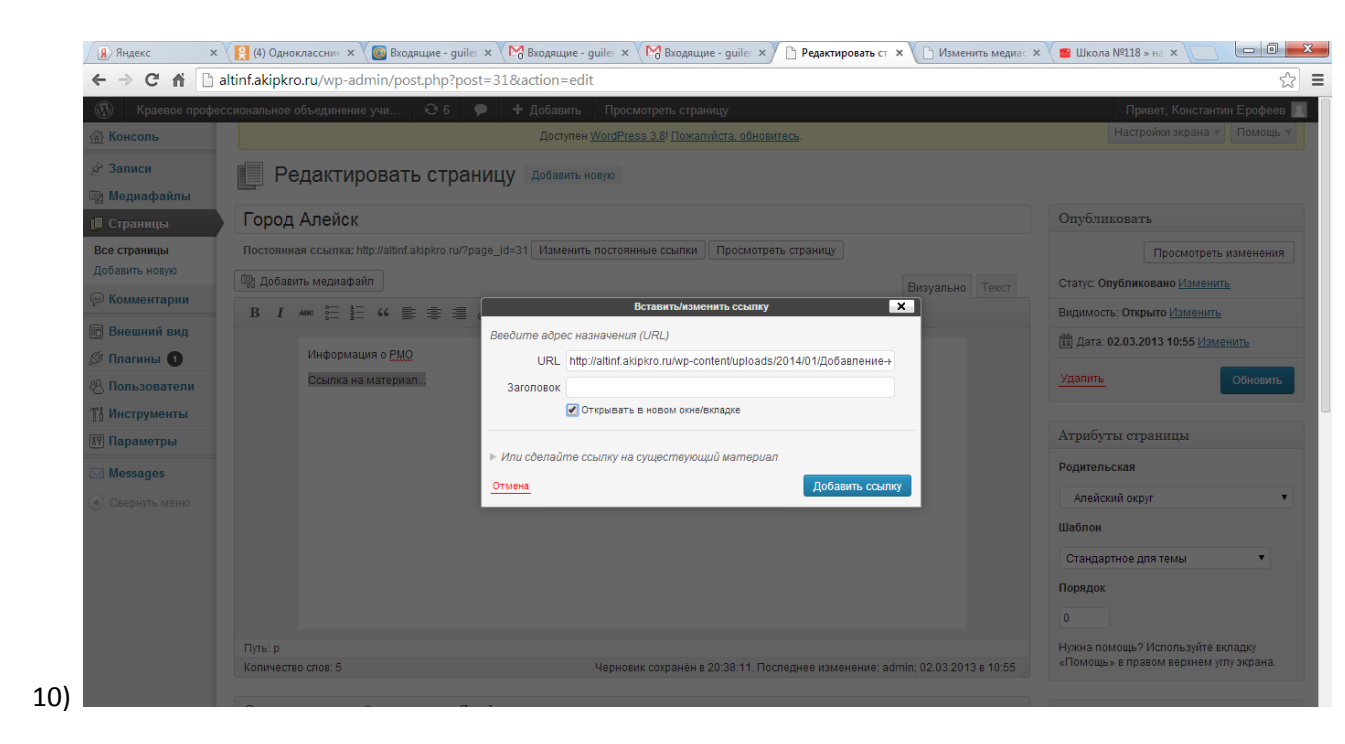